## brother

# Przewodnik AirPrint

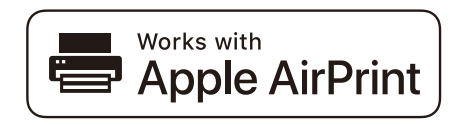

Niniejszy podręcznik użytkownika dotyczy następujących modeli:

HL-L2340DW/L2360DN/L2360DW/L2361DN/L2365DW/ L2366DW/L2380DW DCP-L2520DW/L2540DN/L2540DW/L2541DW/L2560DW MFC-L2700DN/L2700DW/L2701DW/L2703DW/L2720DW/L2740DW

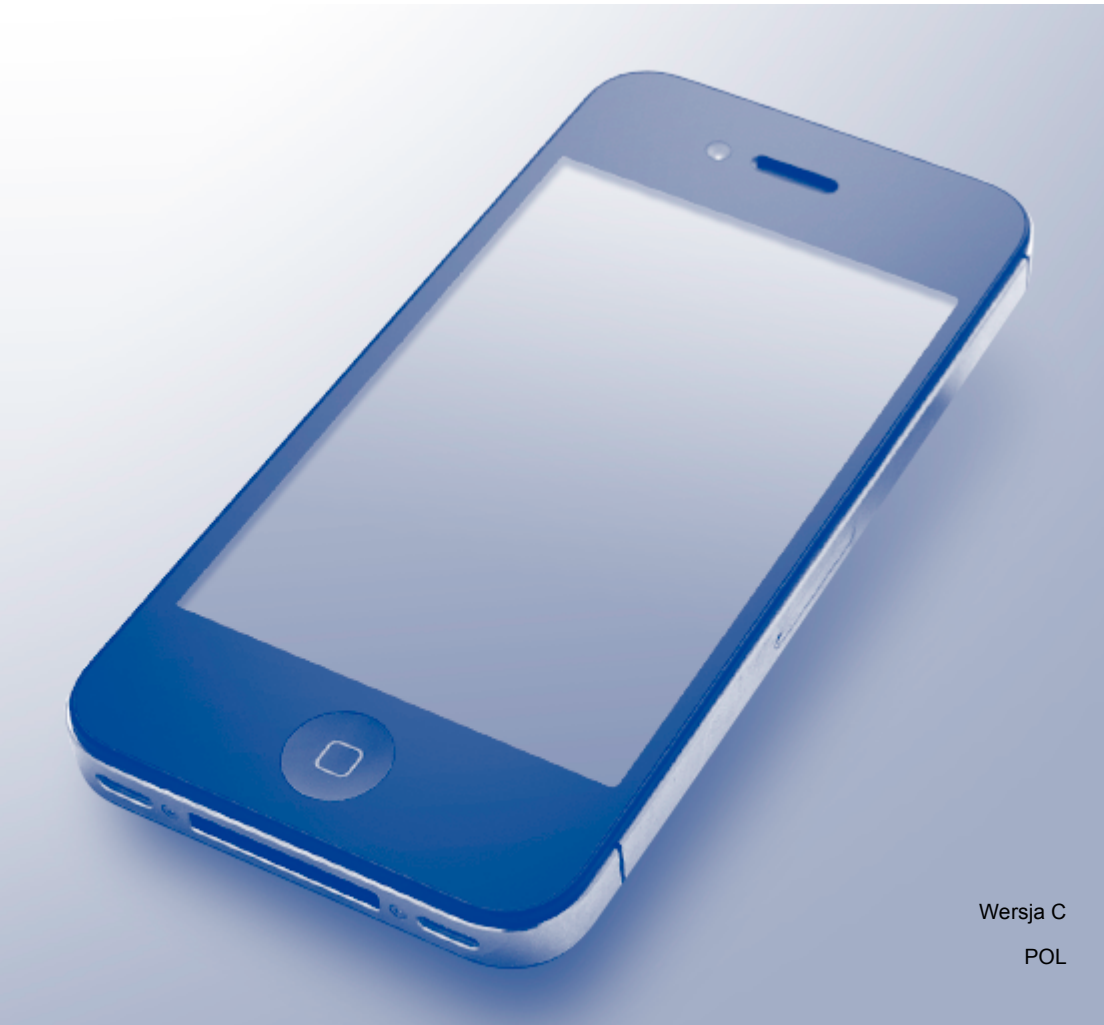

## Definicje oznaczeń

W niniejszym podręczniku użytkownika stosowane jest następujące oznaczenie:

**INFORMACJA** Informacje dostarczają wskazówek dotyczących postępowania w danej sytuacji lub związków określonych czynności z innymi funkcjami.

## Znaki handlowe

Brother to znak handlowy firmy Brother Industries, Ltd.

Apple, AirPrint, Macintosh, iPad, iPhone, iPod, iPod touch, OS X i Safari to znaki handlowe firmy Apple Inc., zarejestrowane w Stanach Zjednoczonych i innych krajach.

Wi-Fi Direct to znak handlowy stowarzyszenia Wi-Fi Alliance.

Każda firma, której nazwa oprogramowania jest wymieniona w tym podręczniku, posiada umowę licencyjną oprogramowania dotyczącą programów będących jej własnością.

Wszystkie nazwy handlowe oraz nazwy produktów spółek występujące na produktach Brother, powiązane dokumenty oraz wszelkie inne materiały są znakami towarowymi lub zastrzeżonymi znakami towarowymi odpowiednich spółek.

## WAŻNA UWAGA

Stosowanie etykiety Works with Apple oznacza, że akcesorium zostało zaprojektowane specjalnie, aby pracować z technologią podaną na etykiecie, i jest certyfikowane przez dewelopera, jako spełniające standardy wydajności Apple.

Jeśli nie zaznaczono inaczej, zawarte w niniejszym podręczniku komunikaty ekranowe dotyczące systemów OS X pochodzą z systemu OS X 10.8.x. Komunikaty ekranowe wyświetlane na monitorze posiadanego komputera mogą się różnić w zależności od używanego systemu operacyjnego.

©2015 Brother Industries, Ltd. Wszystkie prawa zastrzeżone.

## Spis Treści

| 1 | Wprowadzenie                                                                                                    | 1 |
|---|----------------------------------------------------------------------------------------------------|---|
|   | Informacje ogólne                                                                                                | 1 |
|   | Wymagania sprzętowe                                                                                              | 2 |
|   | Obsługiwane systemy operacyjne                                                                                   | 2 |
|   | Ustawienia sieciowe                                                                                              | 2 |
| 2 | Drukowanie                                                                                                    | 5 |
|   | Drukowanie z urządzeń iPad, iPhone i iPod touch                                                                  | 5 |
|   | Drukowanie z systemu OS X Lion w wersji 10.7 lub nowszej                                                         | 6 |
| 3 | Wysyłanie faksów (dotyczy modeli MFC)                                                                            | 7 |
|   | Wysyłanie faksów przy użyciu systemu OS X w wersji 10.8 lub nowszej                                              | 7 |
| Α | Rozwiązywanie problemów                                                                                          | 8 |
|   | W przypadku problemów z urządzeniem                                                                              | 8 |
|   | Wyłączanie/włączanie funkcji AirPrint za pomocą funkcji Zarządzanie przez Internet (przeglądarki<br>internetowa) | 0 |
|   |                                                                                                    | 9 |

# 1 Wprowadzenie

## Informacje ogólne

Funkcja AirPrint umożliwia bezprzewodowe drukowanie zdjęć, wiadomości e-mail, stron www oraz dokumentów z urządzeń iPad, iPhone i iPod touch bez konieczności instalowania sterownika.

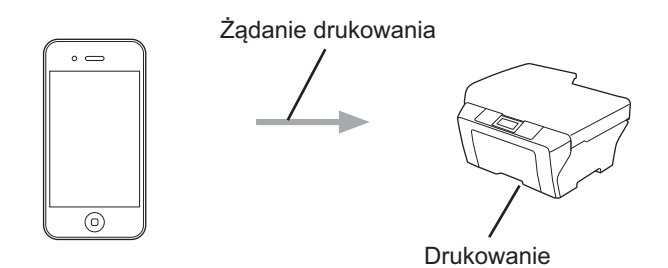

■ Modele MFC:

Technologia AirPrint pozwala również na wysyłanie faksów bezpośrednio z komputera Macintosh bez ich drukowania (funkcja dostępna dla systemu OS X w wersji 10.8 i nowszych).

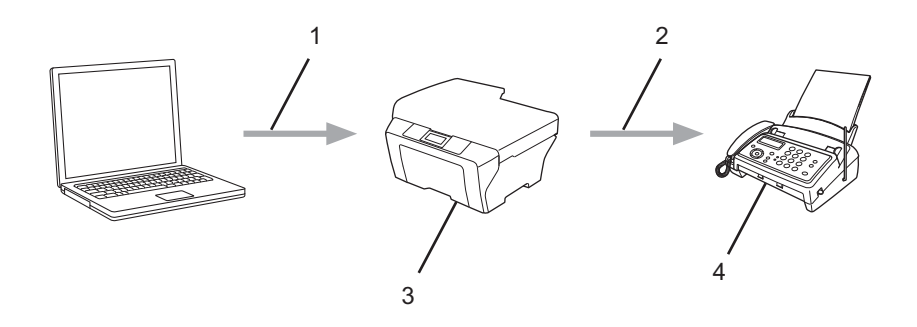

- 1 Sieć przewodowa lub bezprzewodowa
- 2 Linia telefoniczna
- 3 Urządzenie Brother
- 4 Urządzenie odbiorcy

## Wymagania sprzętowe

#### Obsługiwane systemy operacyjne

Funkcja AirPrint jest obsługiwana przez urządzenia iPad (wszystkie modele), iPhone (3GS lub nowsze) oraz iPod touch (3. generacja lub nowsze) z najnowszą wersją systemu iOS. Więcej informacji można znaleźć na stronie internetowej firmy Apple: <u>http://support.apple.com/kb/HT4356</u>.

#### Ustawienia sieciowe

Aby można było korzystać z funkcji AirPrint, urządzenie mobilne musi być podłączone do sieci bezprzewodowej, do której zostało także podłączone urządzenie Brother. Funkcja AirPrint obsługuje połączenia bezprzewodowe wykorzystujące tryb ad-hoc, tryb infrastruktury lub technologię Wi-Fi Direct<sup>™</sup> (tylko obsługiwane modele).

W celu skonfigurowania urządzenia mobilnego do pracy w sieci bezprzewodowej należy zapoznać się z jego instrukcją obsługi. Łącze do instrukcji obsługi urządzenia mobilnego na stronie internetowej firmy Apple można znaleźć, klikając ikonę można w przeglądarce Safari.

W celu skonfigurowania urządzenia Brother do pracy w sieci bezprzewodowej należy zapoznać się z *Przewodniki Użytkownika Online* urządzenia Brother na stronie **Podręczniki** w witrynie Brother Solutions Center: <u>http://support.brother.com/</u>.

#### Tryb Ad-hoc

Pozwala połączyć urządzenie mobilne z urządzeniem Brother bez potrzeby korzystania z bezprzewodowego punktu dostępowego lub routera.

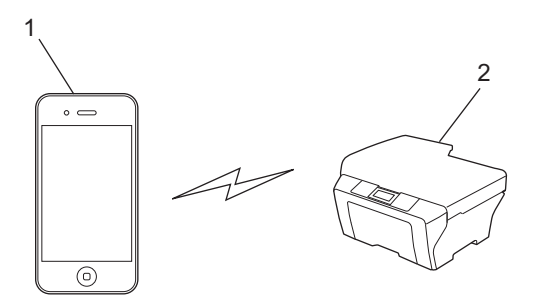

#### 1 Urządzenie mobilne

#### 2 Sieciowe urządzenie bezprzewodowe (urządzenie Brother)

#### INFORMACJA

Jeśli dane urządzenie posiada system iOS7, w przypadku korzystania z funkcji AirPrint w trybie Ad-hoc należy włączyć protokół IPv6 dla tego urządzenia Brother.

#### Tryb infrastruktury

Pozwala połączyć urządzenie mobilne z drukarką Brother za pośrednictwem bezprzewodowego punktu dostępowego lub routera.

Gdy urządzenie Brother jest połączone z bezprzewodowym punktem dostępowym lub routerem z wykorzystaniem funkcji bezprzewodowej urządzenia:

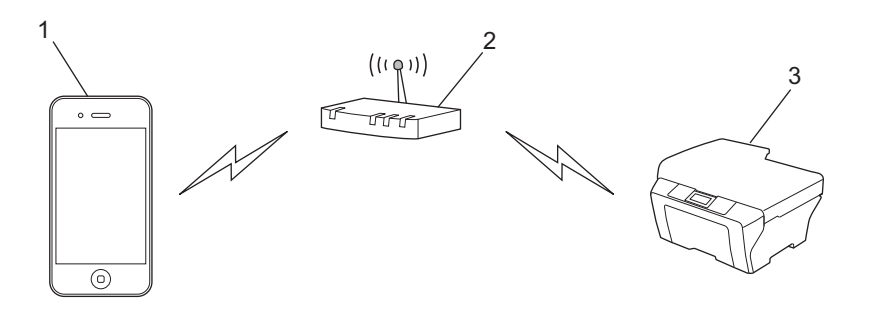

- 1 Urządzenie mobilne
- 2 Bezprzewodowy punkt dostępowy lub router
- 3 Sieciowe urządzenie bezprzewodowe (urządzenie Brother)
- Gdy urządzenie Brother jest połączone z bezprzewodowym punktem dostępowym lub routerem z wykorzystaniem przewodu sieciowego:

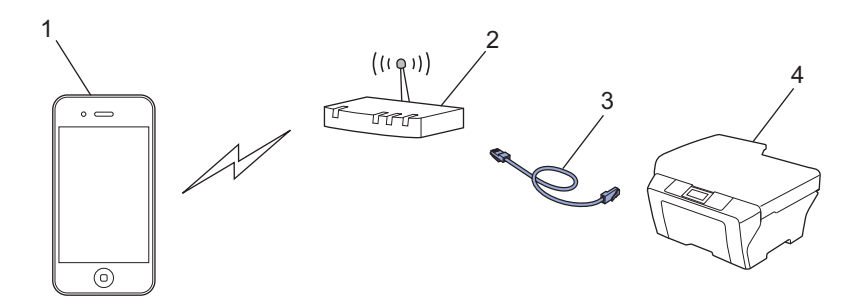

- 1 Urządzenie mobilne
- 2 Bezprzewodowy punkt dostępowy lub router
- 3 Przewód sieciowy
- 4 Sieciowe urządzenie przewodowe lub bezprzewodowe (urządzenie Brother)

#### Sieć Wi-Fi Direct (tylko obsługiwane modele)

Podłącz urządzenie mobilne do urządzenia Brother za pomocą połączenia Wi-Fi Direct. Połączenie Wi-Fi Direct umożliwia konfigurację zabezpieczonej sieci bezprzewodowej pomiędzy urządzeniem Brother a urządzeniem mobilnym bez użycia punktu dostępowego.

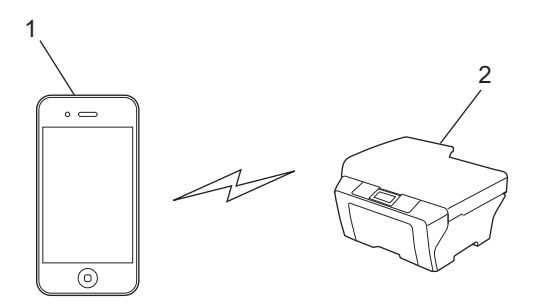

- 1 Urządzenie mobilne
- 2 Urządzenie Brother

Drukowanie

## Drukowanie z urządzeń iPad, iPhone i iPod touch

Procedura drukowania może różnić się w zależności od aplikacji. W poniższym przykładzie założono korzystanie z przeglądarki Safari.

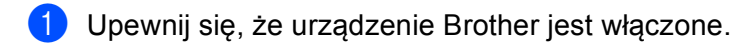

2 W urządzeniu mobilnym za pomocą przeglądarki Safari otwórz stronę, która ma zostać wydrukowana.

3 Dotknij 🛃

2

- 4 Dotknij **Drukuj**.
- Upewnij się, że wybrane jest urządzenie Brother. Jeśli wybrane jest inne urządzenie (lub żadna drukarka nie jest wybrana), dotknij Wybierz drukarkę. Zostanie wyświetlona lista dostępnych urządzeń. Dotknij posiadanego urządzenia.
- 6 Wybierz żądane opcje, takie jak liczba stron do wydrukowania czy drukowanie dwustronne (jeśli jest obsługiwane przez urządzenie).
- 7 Dotknij **Drukuj**.

#### INFORMACJA

- Dostępny rozmiar i typ papieru zależy od aplikacji iOS.
- Tylko w przypadku modeli obsługujących funkcję Secure Function Lock: Drukowanie w trybie AirPrint jest możliwe nawet wtedy, gdy dany użytkownik jest objęty ograniczeniem dostępu do funkcji drukowania. Aby uniemożliwić drukowanie w trybie AirPrint, ustaw funkcję Secure Function Lock na tryb publiczny, a następnie ogranicz publiczny dostęp do funkcji drukowania. Więcej informacji zawiera *Przewodniki Użytkownika Online* urządzenia Brother na stronie **Podręczniki** w witrynie Brother Solutions Center: <u>http://support.brother.com/</u>.

## Drukowanie z systemu OS X Lion w wersji 10.7 lub nowszej

#### INFORMACJA

Przed przystąpieniem do drukowania dodaj urządzenie Brother do listy drukarek komputera Macintosh.

- 1 Wybierz Preferencje systemowe z menu Apple.
- 2 Kliknij Drukarka i skaner.
- 3 Kliknij ikonę + pod panelem drukarek, po lewej stronie.
- 4 Kliknij Dodaj drukarkę lub skaner. Zostanie wyświetlony ekran Dodaj. .
- 5 Wybierz dane urządzenie Brother, a następnie wybierz AirPrint z Użycie wyświetlanego menu.
- 6 Kliknij Dodaj.

Procedura drukowania może różnić się w zależności od aplikacji. W poniższym przykładzie założono korzystanie z przeglądarki Safari.

- 1 Upewnij się, że urządzenie Brother jest włączone.
- 2 Na komputerze Macintosh za pomocą przeglądarki Safari otwórz stronę, która ma zostać wydrukowana.
- 3 Wybierz Plik i kliknij Drukuj.
- Upewnij się, że wybrane jest urządzenie Brother. Jeśli wybrane jest inne urządzenie (lub nie jest wybrana żadna drukarka), kliknij rozwijaną listę Drukarka i wybierz urządzenie Brother.
- 5 Wybierz żądane opcje, takie jak liczba stron do wydrukowania czy drukowanie dwustronne (jeśli jest obsługiwane przez urządzenie).
- 6 Kliknij **Drukuj**.

#### INFORMACJA

Tylko w przypadku modeli obsługujących funkcję Secure Function Lock:

Drukowanie w trybie AirPrint jest możliwe nawet wtedy, gdy dany użytkownik jest objęty ograniczeniem dostępu do funkcji drukowania. Aby uniemożliwić drukowanie w trybie AirPrint, ustaw funkcję Secure Function Lock na tryb publiczny, a następnie ogranicz publiczny dostęp do funkcji drukowania. Więcej informacji zawiera *Przewodniki Użytkownika Online* urządzenia Brother na stronie **Podręczniki** w witrynie Brother Solutions Center: <u>http://support.brother.com/</u>.

3

### Wysyłanie faksów przy użyciu systemu OS X w wersji 10.8 lub nowszej

#### INFORMACJA

- Przed przystąpieniem do wysyłania faksów dodaj urządzenie Brother do listy drukarek komputera Macintosh.
  - 1 Wybierz **Preferencje systemowe** z menu Apple.
  - 2 Kliknij Drukarka i skaner.
  - 3 Kliknij ikonę + pod panelem drukarek, po lewej stronie.
  - 4 Kliknij Dodaj drukarkę lub skaner. Zostanie wyświetlony ekran Dodaj.
  - 5 Wybierz dane urządzenie Brother, a następnie wybierz **AirPrint** z **Użycie** wyświetlanego menu.
  - 6 Kliknij Dodaj.
- Upewnij się, że urządzenie Brother jest podłączone do linii telefonicznej i działa prawidłowo.
- Funkcja AirPrint umożliwia wysyłanie faksem tylko dokumentów czarno-białych.

Procedura wysyłania faksu może się różnić w zależności od aplikacji. W poniższym przykładzie założono korzystanie z programu Apple TextEdit.

- 1 Upewnij się, że urządzenie Brother jest włączone.
- 2 Na komputerze Macintosh otwórz w programie Apple TextEdit plik, który chcesz wysłać jako faks.
- 3 Kliknij menu **Plik** , a następnie wybierz **Drukuj**.
- 4 Kliknij listę rozwijaną Drukarka, a następnie wybierz MFC-XXXX Fax (gdzie XXXX jest nazwą używanego modelu).
- 5 Wpisz dane odbiorcy faksu.
- 6 Kliknij Faks.

#### INFORMACJA

- Strony tytułowe nie są obecnie obsługiwane w systemie OS X 10.8.
- Tylko w przypadku modeli obsługujących funkcję Secure Function Lock: Drukowanie w trybie AirPrint jest możliwe nawet wtedy, gdy dany użytkownik jest objęty ograniczeniem dostępu do funkcji drukowania. Aby uniemożliwić drukowanie w trybie AirPrint, ustaw funkcję Secure Function Lock na tryb publiczny, a następnie ogranicz publiczny dostęp do funkcji drukowania. Więcej informacji zawiera *Przewodniki Użytkownika Online* urządzenia Brother na stronie **Podręczniki** w witrynie Brother Solutions Center: http://support.brother.com/.

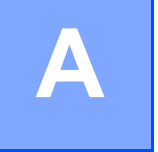

## Rozwiązywanie problemów

W niniejszym rozdziale przedstawiono sposoby rozwiązywania typowych problemów, które mogą wystąpić podczas korzystania z funkcji AirPrint w urządzeniu Brother. Jeśli jednak zawarte tu informacje nie pozwolą rozwiązać zaistniałego problemu, skorzystaj ze strony modelu

**Odpowiedzi na często zadawane pytania i rozwiązywanie problemów** w witrynie Brother Solutions Center: <u>http://support.brother.com/</u>.

## W przypadku problemów z urządzeniem

| Problem                                                                                                  | Zalecenia                                                                                                    |
|----------------------------------------------------------------------------------------------------|----------------------------------------------------------------------------------------------------|
| Moje urządzenie Brother nie jest wyświetlane na liście                                                   | Upewnij się, że urządzenie Brother jest włączone.                                                                                                    |
| drukarek.                                                                                                | Potwierdź ustawienia sieciowe (patrz <i>Ustawienia sieciowe</i> >> strona 2).                                                                                                    |
|                                                                                                    | Zbliż urządzenie mobilne do bezprzewodowego punktu dostępowego/routera lub do urządzenia Brother.                                                                                            |
| Nie mogę drukować.                                                                                       | Upewnij się, że urządzenie Brother jest włączone.                                                                                                    |
|                                                                                                    | Potwierdź ustawienia sieciowe (patrz <i>Ustawienia sieciowe</i> >> strona 2).                                                                                                    |
| Próbuję wydrukować wielostronicowy dokument z<br>urządzenia iPhone, iPod touch lub iPad, ale drukuje się | Upewnij się, że korzystasz z najnowszej wersji systemu<br>iOS.                                                                                                    |
| TYLKO pierwsza strona.                                                                                   | Zapoznaj się z następującym artykułem dotyczącym<br>pomocy technicznej firmy Apple, aby uzyskać więcej<br>informacji na temat funkcji AirPrint:<br><u>http://support.apple.com/kb/HT4356</u> |

### Wyłączanie/włączanie funkcji AirPrint za pomocą funkcji Zarządzanie przez Internet (przeglądarki internetowej)

Funkcję AirPrint urządzenia można włączyć i wyłączyć przy użyciu standardowej przeglądarki internetowej (funkcja ta jest domyślnie właczona).

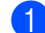

1 Upewnij się, że urządzenie jest podłączone do tej samej sieci, co komputer.

Otwórz przeglądarkę internetową na komputerze.

Wpisz "http://adres IP urządzenia/" w pasku adresowym przeglądarki (gdzie "adres IP urządzenia" to adres IP urządzenia Brother).

Na przykład:

http://192.168.1.2/

#### INFORMACJA

Adres IP danego urządzenia jest widoczny na panelu sterowania w menu SIEĆ. Więcej informacji zawiera Przewodniki Użytkownika Online urządzenia Brother na stronie Podreczniki w witrynie Brother Solutions Center: http://support.brother.com/.

4) Jeśli ustawiono hasło logowania dla funkcji Zarządzanie przez Internet, wpisz je w polu Login (Logowanie), a następnie kliknij →.

Kliknij Network (Sieć).

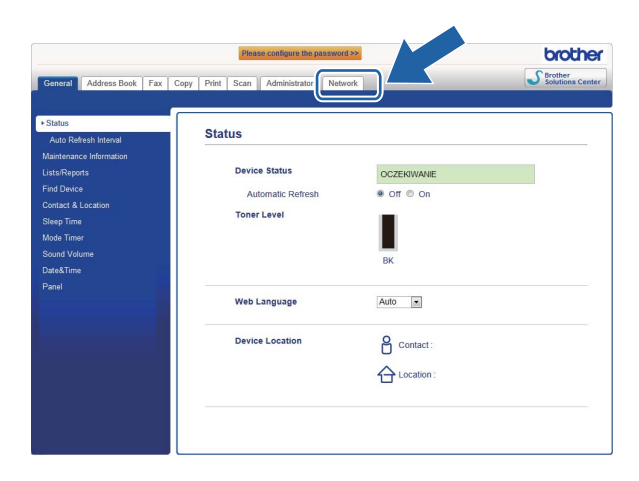

- Kliknij Protocol (Protokół) na lewym pasku nawigacji.
- 7 Aby wyłączyć AirPrint, usuń zaznaczenie pola wyboru AirPrint. Aby włączyć AirPrint, zaznacz pole wyboru AirPrint.
- Kliknij Submit (Prześlij).
- Zrestartuj urządzenie Brother.

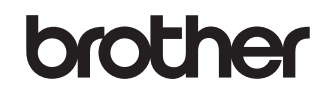

Odwiedź naszą stronę internetową http://www.brother.com/

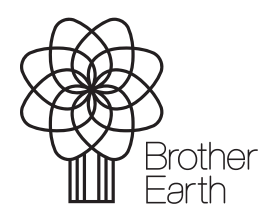

www.brotherearth.com